# ROBÔ GAEL

# (Gerenciador de Alvarás Eletrônicos)

Atualizações do Manual

| Data       | Descrição                                                                                                    |  |  |
|------------|----------------------------------------------------------------------------------------------------|--|--|
| 18/05/2021 | Instalação: mensagem de proteção do Firewall do Windows pág.4                                                                                                    |  |  |
| 18/05/2021 | Introdução: incluída informação referente ao SIF pág.1                                                                                                    |  |  |
| 18/05/2021 | Execução GAEL: incluída informação referente aos perfis pág.7                                                                                                    |  |  |
| 19/05/2021 | Introdução: necessidade de conferência após a execução                                                                                                    |  |  |
| 24/05/2021 | Funcionamento PJe: incluídas informações sobre o SISCONDJ e alterações na certidão                                                                                                    |  |  |
| 24/05/2021 | Executando o Gael para o SISCONDJ                                                                                                    |  |  |
| 01/07/2021 | Disponibilizada versão 0.92: possibilidade de alterar a data inicial para a captura dos alvarás pág.6                                                                                                    |  |  |
| 19/07/2021 | Disponibilizada versão 0.95: opção de exibir a tela durante a execução, incluído nome d<br>juiz que assinou alvará, certidão com a situação Cumprido.                                                                                                    |  |  |
| 23/08/2021 | Disponibilizada versão 1.0 com Registro de Pagamento/Opção de exclusão do escanin<br>(SIF) os alvarás que já foram certificados, as partes intimadas e os pagament<br>registrados pelo Gael/ atualizar automaticamente a situação de todos os alvarás co<br>status de "emitido" no SIF/Modernização da interface. Pág. 6 e 8. |  |  |
| 23/09/2021 | Disponibilizada versão 1.1 que não vai mais registrar o pagamento de devolução de valores para a reclamada. Pág.9.                                                                                                    |  |  |
| 25/10/2021 | Disponibilizada versão 1.2: correção de bugs e melhoria no registro de pagamentos.                                                                                                    |  |  |
| 13/12/2021 | Disponibilizada versão 1.4: reestabelece a opção de excluir alvarás no SIF                                                                                                    |  |  |
| 24/11/2023 | Certifica o saldo das contas bancárias (SISCONDJ e SIF) nos processos agrupados na tarefa <b>Escolher tipo de arquivamento</b> do PJe.                                                                                                    |  |  |
| 27/11/2023 | Disponibilizada versão 1.6.0: certifica o saldo das contas bancárias nos processos da tarefa <b>Escolher tipo de arquivamento</b> do PJe.                                                                                                    |  |  |

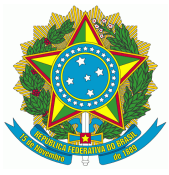

| Atualizações do Manual                | 0  |
|---------------------------------------|----|
| 1 - Introdução                        | 2  |
| 2 - Instalação                        | 2  |
| 3 - Funcionamento no PJe              | 6  |
| 4 - Execução GAEL                     | 8  |
| 4.1 Executando o GAEL para o SIF      | 8  |
| 4.2 Executando o GAEL para o SISCONDJ | 11 |
| 5 - Certidão de saldo de contas       | 13 |

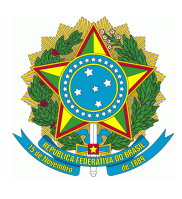

# 1 - Introdução

A Secretaria de Tecnologia da Informação e Comunicações desenvolveu o robô Gerenciador de Alvarás Eletrônicos - GAEL, que cria e inclui de forma automática no processo a certidão e a intimação acerca da expedição de alvará pelo SIF e pelo SISCONDJ.

Essa automatização traz mais rapidez ao processo, entretanto, por se tratar de um robô, é necessário que o usuário confira os documentos gerados após a execução.

A partir de 19/07/2021 deve ser utilizada a versão 0.95 do ROBÔ GAEL.

### A partir de 23/08/2021 deve ser utilizada a versão 1.0 do ROBÔ GAEL.

A partir do dia 23/09/2021 deve ser utilizada a versão 1.1 do ROBÔ GAEL.

<u>A partir do dia 04/12/2021 deve ser utilizada a versão 1.31 ou superior do</u> <u>ROBÔ GAEL.</u>

## 2 - Instalação

ATENÇÃO: antes de realizar o download de um nova versão recomenda-se deletar o atalho ou arquivo da versão anterior.

O programa está disponível para download na página <u>https://www.trt4.jus.br/portais/vox/sistemas-robos</u>:

Ao fazer o download, podem aparecer mensagens de proteção do Windows. Nesses casos deve-se realizar os procedimentos descritos abaixo:

1. Clicar na seta:

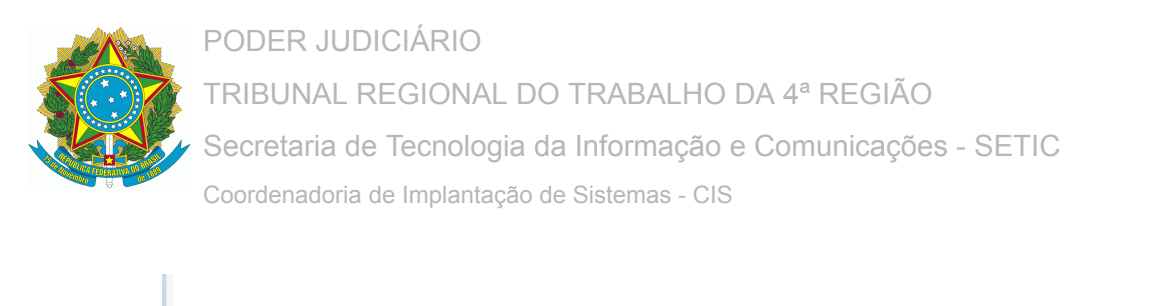

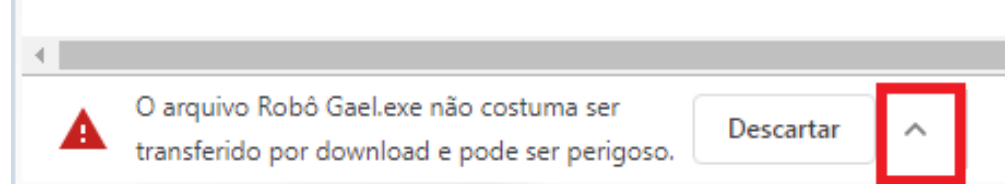

#### Depois em manter:

| -    |   |                                                                                          |           |    |          |
|------|---|------------------------------------------------------------------------------------------|-----------|----|----------|
| - 16 |   |                                                                                          |           | Ma | anter    |
| 12   |   |                                                                                          |           | Sa | iba mais |
|      | ▲ | O arquivo Robô Gael.exe não costuma ser<br>transferido por download e pode ser perigoso. | Descartar | ~  |          |

2. O sistema iniciará o download do arquivo e exibirá o status no canto inferior esquerdo da tela:

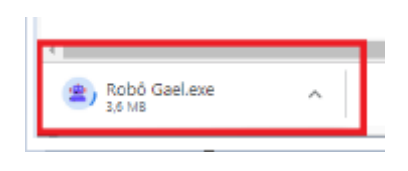

Ao término clicar na seta e em abrir:

|                 | Abrir                            |
|-----------------|----------------------------------|
|                 | Sempre abrir arquivos deste tipo |
|                 | Mostrar na pasta                 |
|                 | Cancelar                         |
| 🛎 Robô Gael.exe | ~                                |

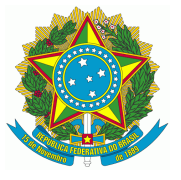

3. Na mensagem de proteção abaixo, clicar em "Mais informações" e depois em "Executar assim mesmo" e depois clicar em "Executar assim mesmo":

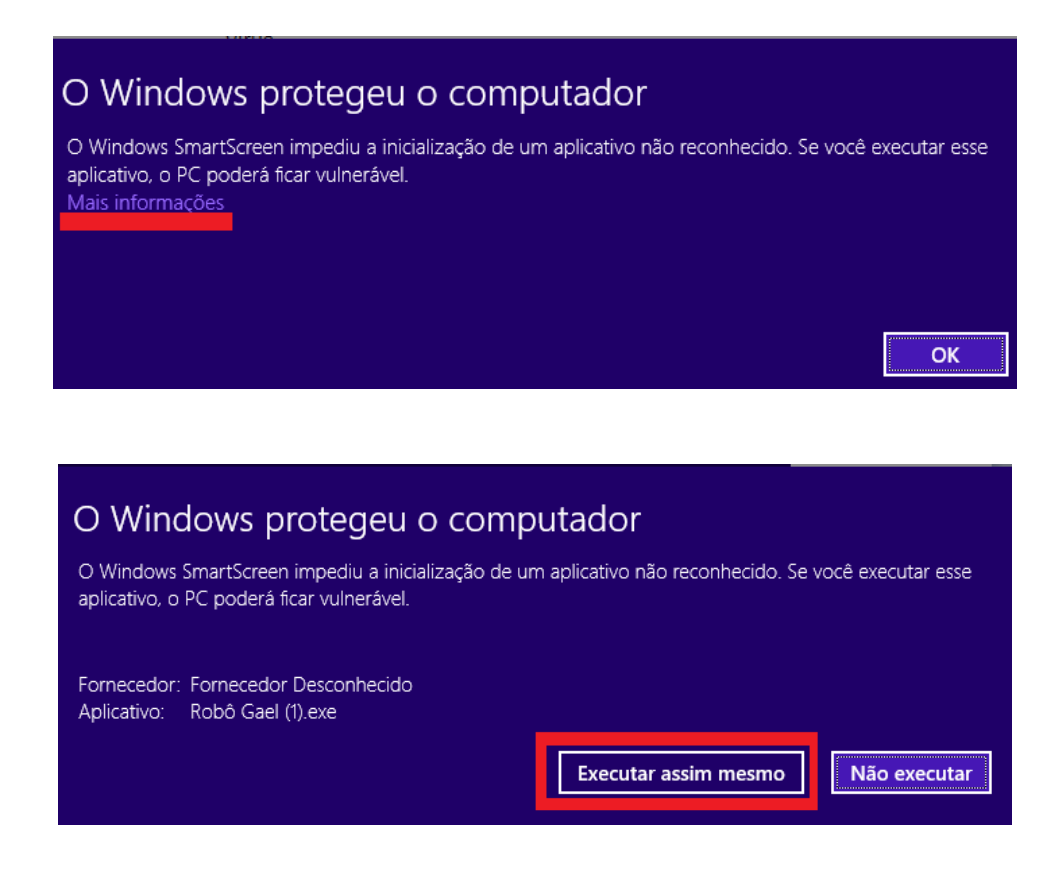

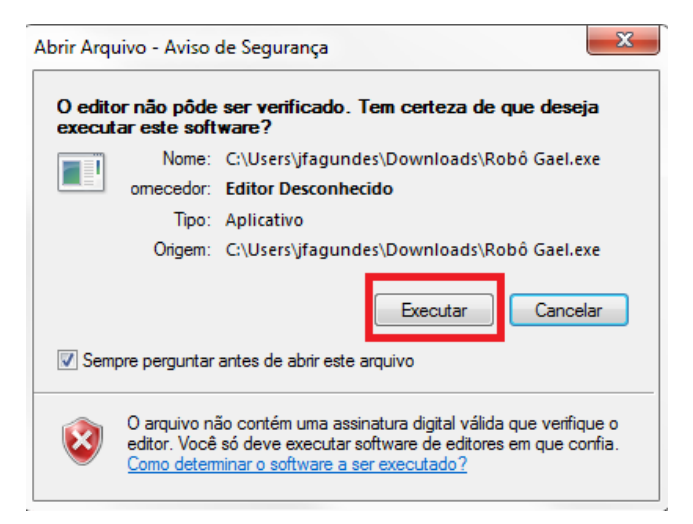

4. Caso apareça a mensagem abaixo, deve-ser clicar em cancelar

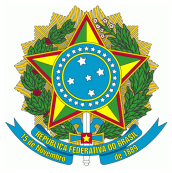

## PODER JUDICIÁRIO

# TRIBUNAL REGIONAL DO TRABALHO DA 4ª REGIÃO

Secretaria de Tecnologia da Informação e Comunicações - SETIC

Coordenadoria de Implantação de Sistemas - CIS

| 👉 Alerta d  | e Segur          | rança do Wind     | lows                                            | X    |
|-------------|------------------|-------------------|-------------------------------------------------|------|
| 💡 o         | ) Firev<br>rogra | wall do Wi<br>ima | ndows bloqueou alguns recursos deste            |      |
| 0 administr | ador da          | rede pode dest    | oloquear este programa para você.               |      |
|             | da.              | Nome:             | Robô Gael (4).exe                               |      |
|             | ā                | Fornecedor:       | Desconhecido(a)                                 |      |
|             |                  | Caminho:          | C:\users\egiacomini\downloads\robô gael (4).exe |      |
| Lo          | ical de n        | ede:              | Redes públicas, privadas e do domínio           |      |
| Quais são o | s riscos         | de permitir o a   | cesso de programas por meio do firewall?        |      |
|             |                  |                   | Cano                                            | elar |

5. O GAEL será aberto na tela:

| 😩 TRT4 -                                                    | Robô (                                                             | GAEL                                                                                           |                                                             |                                                       |                                    |              | 23   |
|-------------------------------------------------------------|--------------------------------------------------------------------|------------------------------------------------------------------------------------------------|-------------------------------------------------------------|-------------------------------------------------------|------------------------------------|--------------|------|
| Gere                                                        | ncia                                                               | dor de /                                                                                       | Alva                                                        | rás E                                                 | letre                              | ôni          | cos  |
| Seleci                                                      | one a                                                              | Unidade                                                                                        |                                                             |                                                       |                                    |              |      |
| 1ª V/<br>2ª V/<br>1ª V/<br>2ª V/<br>1ª V/<br>2ª V/<br>1ª V/ | ARA DO<br>ARA DO<br>ARA DO<br>ARA DO<br>ARA DO<br>ARA DO<br>ARA DO | D TRABALHO<br>D TRABALHO<br>D TRABALHO<br>D TRABALHO<br>D TRABALHO<br>D TRABALHO<br>D TRABALHO | DE BA<br>DE BA<br>DE BE<br>DE BE<br>DE CA<br>DE CA<br>DE CA | GÉ<br>GÉ<br>NTO GO<br>CHOEI<br>CHOEI<br>CHOEI<br>NOAS | DNÇALV<br>DNÇALV<br>RINHA<br>RINHA | 'ES<br>'ES   | •    |
| Sisten                                                      | na                                                                 |                                                                                                |                                                             | Da                                                    | ta inicia                          | al           |      |
| <b>0</b> s                                                  | SIF                                                                |                                                                                                | [U                                                          |                                                       | 16/08/                             | 2021         |      |
| 🗹 Atu                                                       | ıalizar                                                            | emitidos                                                                                       |                                                             | Exclu                                                 | uir do e                           | scan         | inho |
| Ani                                                         | tes de<br>e                                                        | executar, co<br>confira se o                                                                   | necte o<br>Shodô                                            | token<br>está at                                      | na máo<br>tivo.                    | quina        | I    |
| Evite                                                       | mexe                                                               | r no teclado/                                                                                  | mouse                                                       | durant                                                | e a exe                            | ecuçã        | io.  |
| Visu                                                        | alizar                                                             | operação                                                                                       |                                                             |                                                       | E                                  | xecu         | tar  |
|                                                             | s telas<br>s ativid<br>urante a                                    | de navegação<br>ades, não deve<br>a execução do                                                | são ape<br>endo o us<br>robô.                               | nas para<br>suário m                                  | a acomp<br>anipulá-                | anhar<br>Ias | _    |

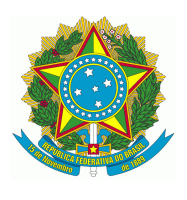

6. Para criar um atalho do GAEL na área de trabalho, localize a pasta em que está o arquivo do robô, selecione, segure a tecla Alt, e arraste o ícone para a área de trabalho com o botão esquerdo do mouse.

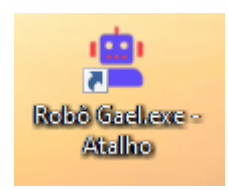

Uma vez instalado o GAEL, ele está pronto para uso, mas cabe salientar que apenas os servidores com certificado digital poderão utilizá-lo, pois o login e a assinatura serão realizados com o token.

## 3 - Funcionamento no PJe

Ao ser executado com a opção SIF marcada, o ROBÔ GAEL irá buscar no PJe os alvarás da Vara selecionada em situação CUMPRIDO (a partir da versão 0.95) e irá gerar as respectivas certidões e notificações.

Se executado no modo SISCONDJ, ele irá buscar no SISCONDJ os alvarás da Vara selecionada com a situação PAGO e PARCIALMENTE PAGO, e irá gerar as respectivas certidões e notificações no PJe.

Na versão 0.6, são considerados apenas os alvarás em que as referidas situações ocorreram a partir de 26/05/2021.

Na versão 0.92 foi implementada a possibilidade de alterar a data inicial para a captura dos alvarás. Assim, novas unidades podem aderir à utilização do robô a qualquer momento, sem duplicar os alvarás eletrônicos já certificados e intimados manualmente. Se o robô já estiver em uso pela unidade, ele preenche automaticamente a data da última execução completa em cada sistema. Assim, o usuário precisa alterar a data apenas em situações excepcionais, como o uso do Gael pela primeira vez.

No SISCONDJ, os dados passaram a ser extraídos do PDF, trazendo informações mais precisas sobre o titular da conta de destino, bem como o valor já corrigido do pagamento. Além das novas funcionalidades, foram adicionadas melhorias na performance.

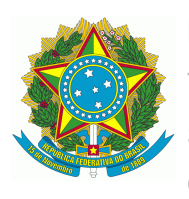

O Gael ficou muito mais rápido na coleta de dados dos alvarás, tanto no SISCONDJ quanto no SIF.

Na versão 0.95 foram implementadas a possibilidade de exibição da tela enquanto o robô é executado e na certidão o nome do magistrado que realizou a assinatura do alvará.

A partir da versão 1.0, o GAEL passará a fazer o registro de pagamento dos alvarás no PJe, tanto do SIF quanto do SISCONDJ. Foram implementados ainda a certificação e registro dos valores efetivamente pagos e a interface de usuário foi modernizada. Também foi adicionada a intimação do beneficiário do alvará, desde que esteja cadastrado no PJe e receba a notificação por DEJT ou sistema (peritos). As melhorias para o SIF estão descritas na página 9.

# Caso o servidor possua perfil em mais de uma VT é muito importante conferir qual Vara está selecionada no GAEL antes de clicar em EXECUTAR.

O robô registra internamente os alvarás que ele já certificou e notificou. A cada execução do programa é realizada uma verificação e, caso os documentos já tenham sido incluídos em execução anterior, não serão juntados novamente.

Na certidão serão exibidas as seguintes informações:

- Tipo de Alvará
- Número de Ordem
- Data de emissão
- Nome do Beneficiário/Contribuinte
- Valor
- Data de Correção
- Dados Bancários (alvarás de transferência)
- Nome do magistrado que assinou o alvará

Nos alvarás de 'RECOLHIMENTO GRU', 'RECOLHIMENTO GPS' e 'RECOLHIMENTO DARF' é incluída a informação de "Data de Apuração" e "Código de Recolhimento".

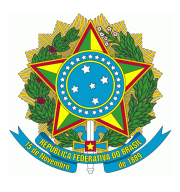

As intimações serão enviadas para a parte interessada no alvará via DEJT (quando houver advogado cadastrado) ou via sistema, se for procuradoria. No teor da notificação constará apenas a informação da expedição do alvará.

Importante ressaltar, também, que a notificação é confeccionada pelo "Comunicação e Expedientes", localizado no menu do processo. Logo, o processo permanecerá na mesma tarefa que se encontrava antes da execução do robô, pois ele não realiza qualquer movimentação. As assinaturas das certidões e intimações serão dos servidores que executarem o robô. Depois de executar o robô, sugerimos que seja efetuada conferência dos documentos no PJe.

## 4 - Execução GAEL

Antes de iniciar, certifique-se que o token esteja conectado no computador e que não precisará usá-lo enquanto o GAEL é executado.

### 4.1 Executando o GAEL para o SIF

4.1.1 Abra o robô, digite o nome da unidade, confira, selecione o SIF, faça as configurações desejadas conforme a explicação abaixo e clique em "Executar".

PODER JUDICIÁRIO

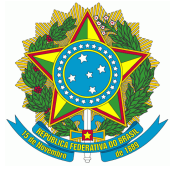

TRIBUNAL REGIONAL DO TRABALHO DA 4ª REGIÃO Secretaria de Tecnologia da Informação e Comunicações - SETIC

Coordenadoria de Implantação de Sistemas - CIS

| 🖄 TRT4 - Robô GAEL                                                                                                    |                                                                                |
|----------------------------------------------------------------------------------------------------|--------------------------------------------------------------------------------|
| Gerenciador de Alva                                                                                                    | rás Eletrônicos                                                                |
| Selecione a Unidade                                                                                                    |                                                                                |
| 1ª VARA DO TRABALHO DE BA<br>2ª VARA DO TRABALHO DE BA<br>1ª VARA DO TRABALHO DE BE<br>2ª VARA DO TRABALHO DE BE<br>1ª VARA DO TRABALHO DE CA<br>1ª VARA DO TRABALHO DE CA | GÉ<br>GÉ<br>NTO GONÇALVES<br>NTO GONÇALVES<br>CHOEIRINHA<br>CHOEIRINHA<br>NOAS |
| Sistema                                                                                                    | Data inicial                                                                   |
| SIF SISCONDJ                                                                                                    | 16/08/2021                                                                     |
| ✓ Atualizar emitidos                                                                                                    | Excluir do escaninho                                                           |
| Antes de executar, conecte o<br>e confira se o Shodô                                                                                                    | token na máquina<br>está ativo.                                                |
| Evite mexer no teclado/mouse                                                                                                    | durante a execução.                                                            |
| Visualizar operação                                                                                                    | Executar                                                                       |

Na versão 1.0, foi adicionada a opção de excluir automaticamente do escaninho os alvarás que já foram certificados, as partes intimadas e os pagamentos registrados pelo Gael. Se o robô não conseguir praticar algum desses atos, como no caso de o beneficiário não estar cadastrado no PJe, uma informação constará no arquivo "gael-logs.txt", e o alvará permanecerá no escaninho para que a unidade saiba da necessidade de fazer algo.

Além disso, foi adicionada a opção para atualizar automaticamente a situação de todos os alvarás com status de "emitido". Caso a situação mude para "cumprido", o Gael certifica, intima e registra o pagamento.

Essas duas opções podem ser usadas concomitantemente.

Nos alvarás de saque não serão feitas as intimações porque a situação somente mudará para "cumprido" depois que a parte realizar o saque, o que já demonstra sua ciência.

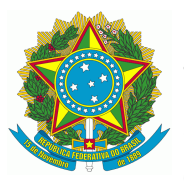

Na versão 1.1 o robô deixou de registrar o pagamento de devolução de valores para a reclamada, conforme orientação da Assessoria Técnico-operacional da Corregedoria.

Se for selecionada unidade diversa da qual o servidor possui perfil no PJe, o programa será fechado automaticamente.

Depois de fazer a configuração e clicar em "Executar", será exibida a tela para digitação da senha do token para acesso ao PJe, caso seja o primeiro acesso do dia no sistema.

| Shodō - A | ssinador Digital | × •                              |
|-----------|------------------|----------------------------------|
| 1         | Certificado:     | valido até 20/06/2022 14:52:00 👻 |
|           | Introduzir PIN:  |                                  |
|           |                  | OK Cancelar                      |

Se o usuário já tiver acessado o PJe em outro momento, e o ícone do Shodo estiver aberto no computador, será exibido apenas a tela de confirmação, não sendo necessário clicar para confirmar, pois o sistema fará a confirmação automaticamente.

<u>A partir desse momento, não se deve mexer no computador (mouse e teclado)</u> até a execução completa do robô.

| Shodō - / | Assinador Digital             |
|-----------|-------------------------------|
| 1         | Confirma o uso do certificado |
|           | /891?                         |
|           | OK Cancelar                   |

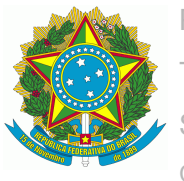

O GAEL exibe o progresso da execução e a tela de confirmação de assinatura cada vez que for necessário assinar as certidões e intimações, mas lembrando que não é necessário clicar, pois a confirmação é feita automaticamente.

| Gerenciador de Alvarás Eletrônicos                                                                 | Gerenciador de Alvarás Eletrônicos                                                                 |
|----------------------------------------------------------------------------------------------------|----------------------------------------------------------------------------------------------------|
| Selecione a Vara do Trabalho:                                                                      | Selecione a Vara do Trabalho:                                                                      |
| 15ª VARA DO TRABALHO DE PORTO ALEGRE                                                               | 15ª VARA DO TRABALHO DE PORTO ALEGRE                                                               |
| 15ª VARA DO TRABALHO DE PORTO ALEGRE                                                               | 15ª VARA DO TRABALHO DE PORTO ALEGRE                                                               |
| Antes de executar, conecte o token na máquina.<br>Evite mexer no teclado/mouse durante a execução. | Antes de executar, conecte o token na máquina.<br>Evite mexer no teclado/mouse durante a execução. |
| Progresso: 10 %                                                                                    | Progresso: Concluído!                                                                              |

Depois de concluído, basta fechar o programa.

Se algum problema, como a falha de conexão com a internet, impedir a evolução do progresso do robô, ele pode ser fechado e executado novamente, sem problemas.

### 4.2 Executando o GAEL para o SISCONDJ

4.2.1 Abra o robô, digite o nome da unidade, confira e selecione o SISCONDJ;

4.2.2 Abra o SISCONDJ, aguarde até que o botão "Autenticar" fique habilitado, digite a senha do certificado digital e clique em "Autenticar"

| 🕌 Autenticação SisconDJ                                                                  |                      |
|------------------------------------------------------------------------------------------|----------------------|
| Certificado Ativo Ajuda                                                                  |                      |
| Digite seu PIN:                                                                          | Autenticar           |
| [16:22:25] Certificado:<br>(válido até 20/06/2022).<br>Troque o certificado conectado se | IDES estiver errado. |

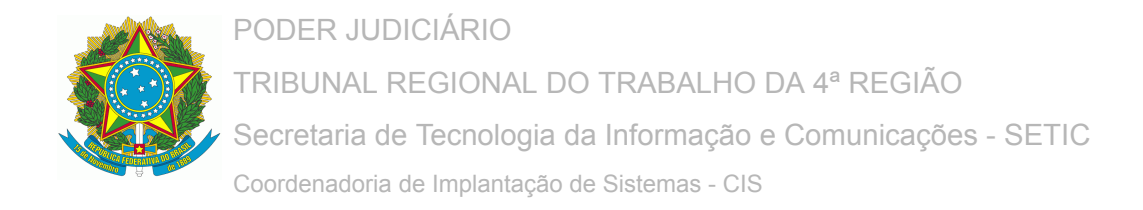

### 4.2.3 Volte na tela do GAEL e clique em "Executar";

| Gerenciador de Alva                                      | arás Eletrônicos                          |
|----------------------------------------------------------|-------------------------------------------|
| Selecione a Unidade                                      |                                           |
|                                                          |                                           |
| 1ª VARA DO TRABALHO DE B                                 | AGE 🔺                                     |
| 1ª VARA DO TRABALHO DE B                                 | ENTO GONCALVES                            |
| 2ª VARA DO TRABALHO DE B                                 | ENTO GONÇALVES                            |
| 1ª VARA DO TRABALHO DE C                                 | ACHOEIRINHA                               |
| 2ª VARA DO TRABALHO DE C                                 | ACHOEIRINHA                               |
| 1ª VARA DO TRABALHO DE C                                 | ANOAS                                     |
| Sistema                                                  | Data inicial                              |
| SIF SISCONDJ                                             | 16/08/2021                                |
|                                                          |                                           |
| Antes de executar, conecte<br>e autentique-se via "Auten | o token na máquina<br>nticação SisconDJ". |
| Evite mexer no teclado/mous                              | e durante a execução.                     |
| Visualizza za za z                                       |                                           |

4.2.4 O robô entrará no SISCONDJ e depois no PJe;

No PJe o procedimento será igual ao realizado no SIF, ou seja, apresentará as telas de confirmação de assinatura, não sendo necessário clicar, e fará as certidões e intimações referente aos alvarás.

IMPORTANTE: para usar o GAEL, é necessário estar com o Shodo e/ou o <u>autenticador do SISCONDJ</u> ativos, a depender do sistema utilizado, sendo o *primeiro para* o *SIF* e o <u>segundo para o SISCONDJ</u>.

Ocorrendo eventuais falhas durante a execução do GAEL, deve ser aberto um chamado no Assyst, anexando, se possível, o arquivo "gael-logs.txt". Esse arquivo encontra-se na mesma pasta que o arquivo executável do robô.

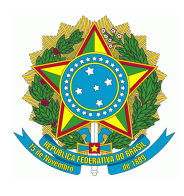

# 5 - Certidão de saldo de contas

Na versão 1.6.0, foi adicionada a funcionalidade para o Gael certificar o saldo das contas bancárias (SISCONDJ e SIF) nos processos da tarefa **Escolher tipo de arquivamento** do PJe. O objetivo é fornecer instrumento simplificado para os usuários conferirem a eventual existência de saldo nas contas antes de arquivar definitivamente o processo.

5.1 Acesse o Gael e, na janela *Gerenciador de Alvarás Eletrônicos*, escolha a Unidade, selecione a funcionalidade *Saldo de contas* e, depois, clique no botão *Executar*.

| TRT4 - Robô Gael v1.6.0 — 🗆 🗙                                                                                                    |
|----------------------------------------------------------------------------------------------------|
| Gerenciador de Alvarás Eletrônicos                                                                                                    |
| Selecione a Unidade                                                                                                    |
|                                                                                                    |
| 1ª VARA DO TRABALHO DE BAGÉ<br>2ª VARA DO TRABALHO DE BAGÉ<br>1ª VARA DO TRABALHO DE BENTO GONÇALVES<br>2ª VARA DO TRABALHO DE BENTO GONÇALVES<br>1ª VARA DO TRABALHO DE CACHOEIRINHA<br>2ª VARA DO TRABALHO DE CACHOEIRINHA<br>1ª VARA DO TRABALHO DE CANOAS |
| Funcionalidade                                                                                                    |
| 🔵 Alvarás 🛛 🗿 Saldo de contas                                                                                                    |
| Antes de executar, conecte o token na máquina<br>e autentique-se via "Autenticação SisconDJ".<br>Evite mexer no teclado/mouse durante a execução.                                                                                                    |
| Visualizar operação Executar                                                                                                    |

Dica: caso deseje acompanhar a execução, marque a opção Visualizar operação.

A "Autenticação SisconDJ" e o Shodô devem estar ativos para obter os saldos das contas, assim como ocorre na certificação de alvarás do SISCONDJ.

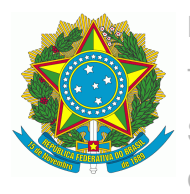

5.2 Resultará dessa opção uma *Certidão*, que poderá ser **positiva** ou **negativa**, conforme exemplos das imagens abaixo.

# CERTIDÃO

CERTIFICO que, em consulta aos sistemas SIF (CEF) e SISCONDJ (BB), foram encontradas as seguintes contas vinculadas ao presente processo:

Banco: Caixa Econômica Federal Conta: 3955.042.04823 Saldo: R\$ 242,69

# CERTIDÃO

CERTIFICO que, em consulta aos sistemas SIF (CEF) e SISCONDJ (BB), não foram encontradas contas ativas vinculadas ao presente processo.

# CERTIDÃO

CERTIFICO que, em consulta aos sistemas SIF (CEF) e SISCONDJ (BB), foram encontradas as seguintes contas vinculadas ao presente processo:

**Banco:** Banco do Brasil **Conta:** 4300117077625 **Saldo:** R\$ 0,00 OBS: Há agendamento no valor de R\$ 17.195,29

Nesse último exemplo, é importante notar que há agendamento de valores na conta do Banco do Brasil, o que indica a existência de pendências de operações. Caso o alvará não seja cumprido, haverá saldo remanescente no processo.